Key takeaways

- Setting a song as a ringtone on your iPhone allows you to express your personality and stand out from the crowd.
- You can create custom iPhone ringtones using GarageBand, Apple Music and thirdparty apps.
- Assigning custom ringtones to specific contacts helps you quickly identify who is calling.

Have you ever found yourself reaching for your iPhone, only to realize it wasn't your phone ringing but someone else's with the same default ringtone? If you're tired of this and want to add a personal touch to your iPhone, setting a custom ringtone is the way to go.

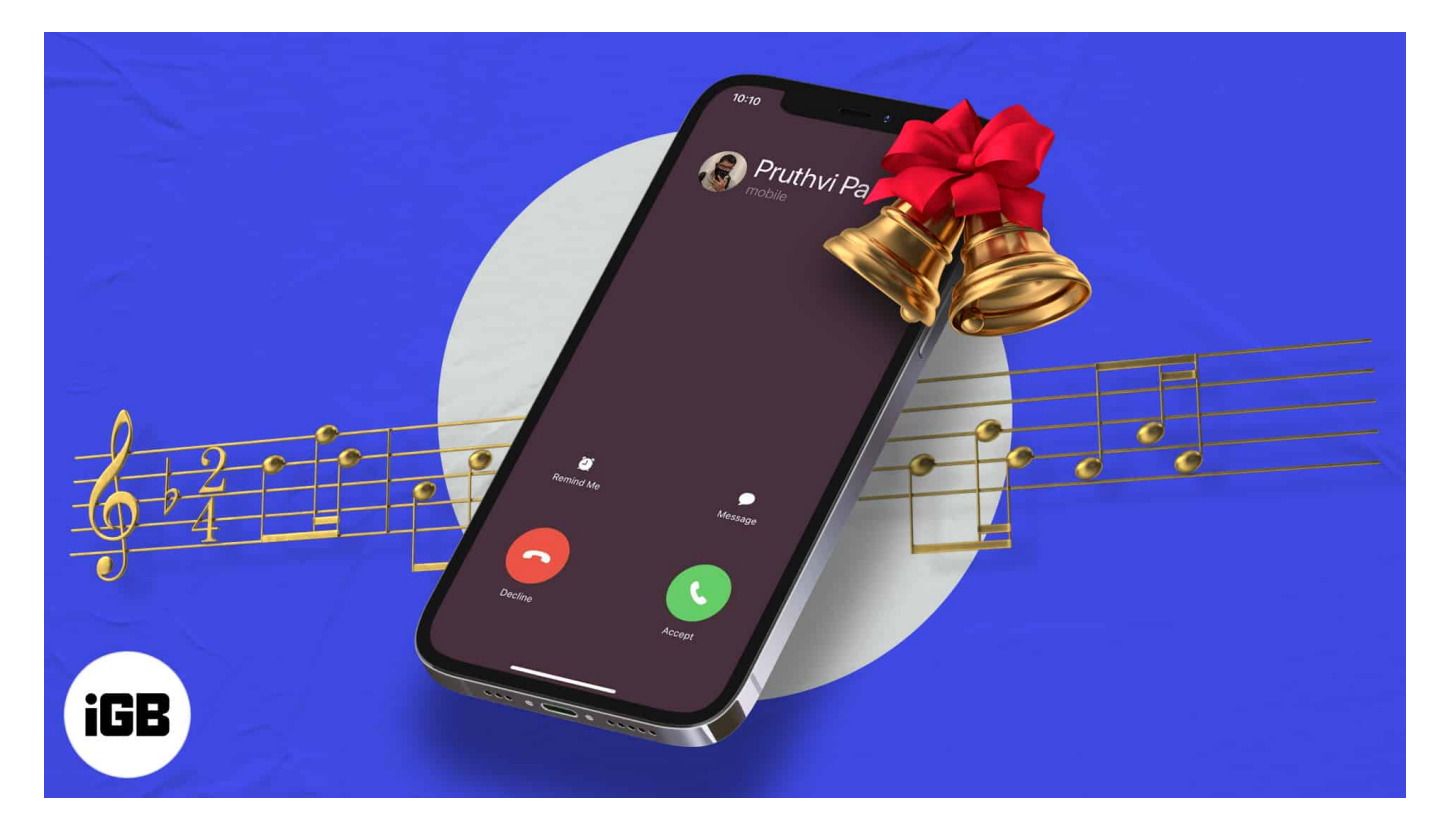

Apple allows you to set your favorite song or tune as a custom ringtone on your iPhone, even without iTunes or a computer. In this blog post, I will share how to set any song as iPhone ringtone using various methods.

Table of Contents

• Why set a custom ringtone on your iPhone?

- How to set a song as your ringtone on your iPhone
  - 1. Set a custom ringtone on your iPhone without iTunes
  - 2. Create custom ringtones for iPhone using Mac or Windows PC
  - <u>3. Using third-party ringtone apps</u>
- How to set a song as a ringtone on an iPhone for a specific person
- Video: How to set any song as ringtone on iPhone

# Why set a custom ringtone on your iPhone?

Setting a custom ringtone on your iPhone is more than just a fun personalization. It's a practical solution for many situations, as mentioned below:

- **Personal expression**: A custom ringtone allows you to showcase your personality and musical taste. Whether it's a favorite song, a catchy tune, or a sound that has special meaning, your ringtone makes your personality stand out.
- **Recognize your calls**: In crowded places, having a custom ringtone helps you immediately notice if your phone is ringing. This avoids confusion with others who may have the same default ringtone.
- **Identify callers**: Custom ringtones can help you differentiate between calls. For example, you can assign specific ringtones to particular contacts. Thus, you know who's calling without even looking at your phone.
- **Fun experience**: You may make a song as your ringtone that reminds you of a special moment or lifts your mood. It adds a touch of fun and enjoyment to your daily routine.
- **Avoid boredom**: The default iPhone ringtone can become monotonous over time, especially if you receive multiple calls every day. Changing your ringtone to your favorite song keeps things fresh and exciting.
- **Professionalism**: You can set a subtle tune as your custom ringtone to maintain professionalism in work environments.

Now that you understand why having custom ringtones on your iPhone is important, let's see how to do it. The easiest way is to buy ringtones from the iTunes Store and set them from your iPhone settings. However, if you can't find your favorite song or tune on the iTunes Store or want to change your iPhone ringtone to a song for free, you can do that, too.

Let's learn how to create a custom ringtone from any song and set it on your iPhone. Before that, ensure you fulfill all the prerequisites.

#### Prerequisites to make a custom ringtone on iPhone

- A song or audio file: You must save the song locally on your iPhone Music library or Files app. Also, make sure the file is in a compatible format (MP3, AAC, or M4R).
- **Eligible songs**: Note that songs downloaded from Apple Music or other streaming services cannot be used. So, you need to download songs from the DRM-free sources such as <u>Zedge</u>. These song files can be edited and feature high-quality, 256 kbps AAC encoding.
- **Necessary apps**: Ensure your iPhone has the necessary apps, such as <u>GarageBand</u> or third-party music editor apps, to create the ringtone. If not, you need to download the apps from the App Store.
- Storage space: Your iPhone should have enough space for the new ringtone.

After taking care of the above requirements, you can quickly set a custom ringtone on your iPhone.

# How to set a song as your ringtone on your iPhone

Here are three methods for setting a custom ringtone on your iPhone. The iPhone comes with a music editor app called GarageBand, which can help you create custom ringtones without iTunes. For a quick solution, you may also use third-party ringtone maker apps.

#### 1. Set a custom ringtone on your iPhone without iTunes

First, we will discuss how to make custom ringtones using GarageBand. As it is developed by Apple, the app works smoothly on your iPhone. Also, your data is safe and protected as you need to give the app access to your Files and Contacts. So, I prefer using this app.

1. Launch the **GarageBand** app on your iPhone.

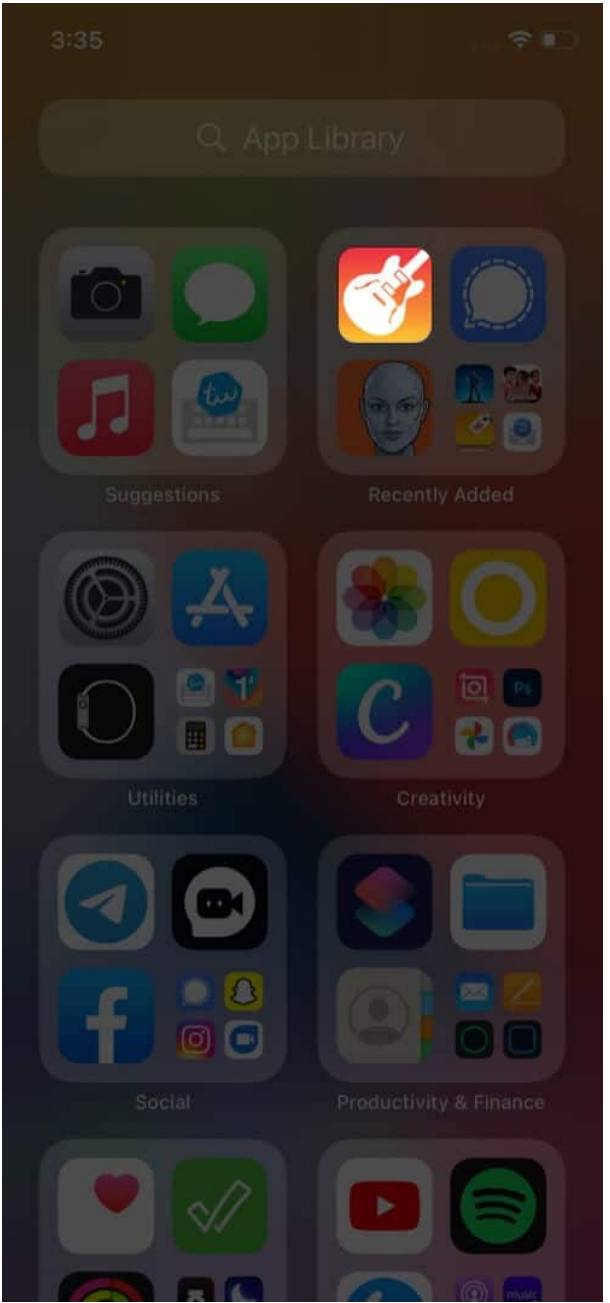

2. Swipe and find Audio Recorder from the options, and tap Voice (mic icon). You can also use a **Keyboard** or **Drummer** for this purpose.

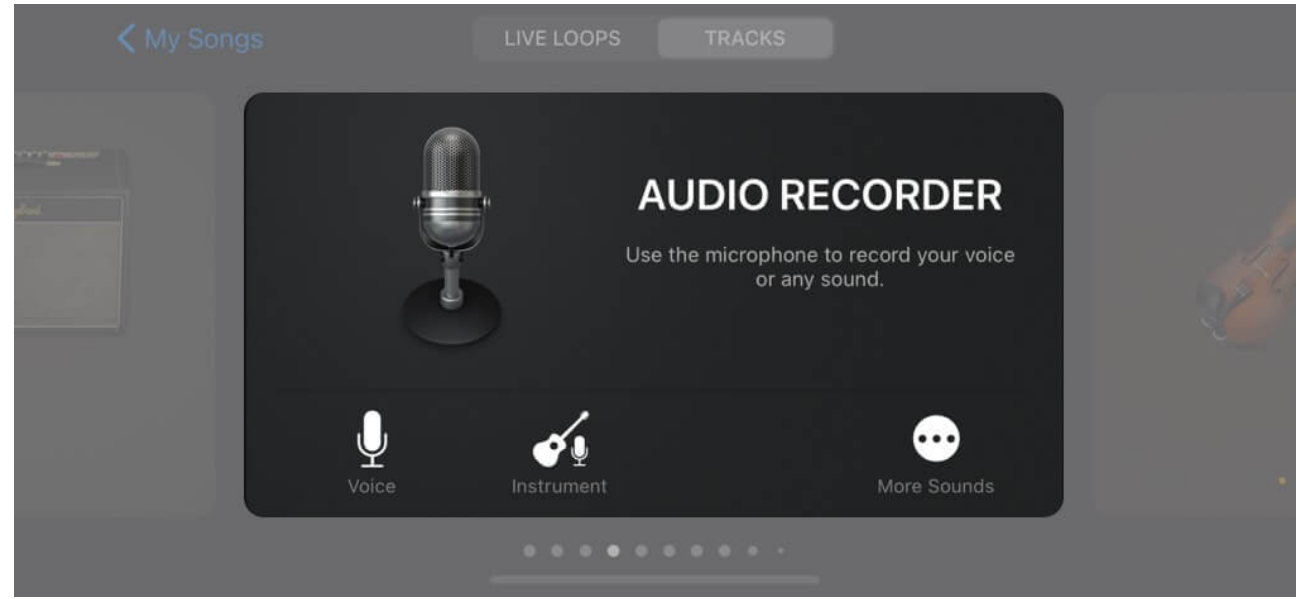

3. Here, tap **View** (brick wall-like icon) to enter the editing section.

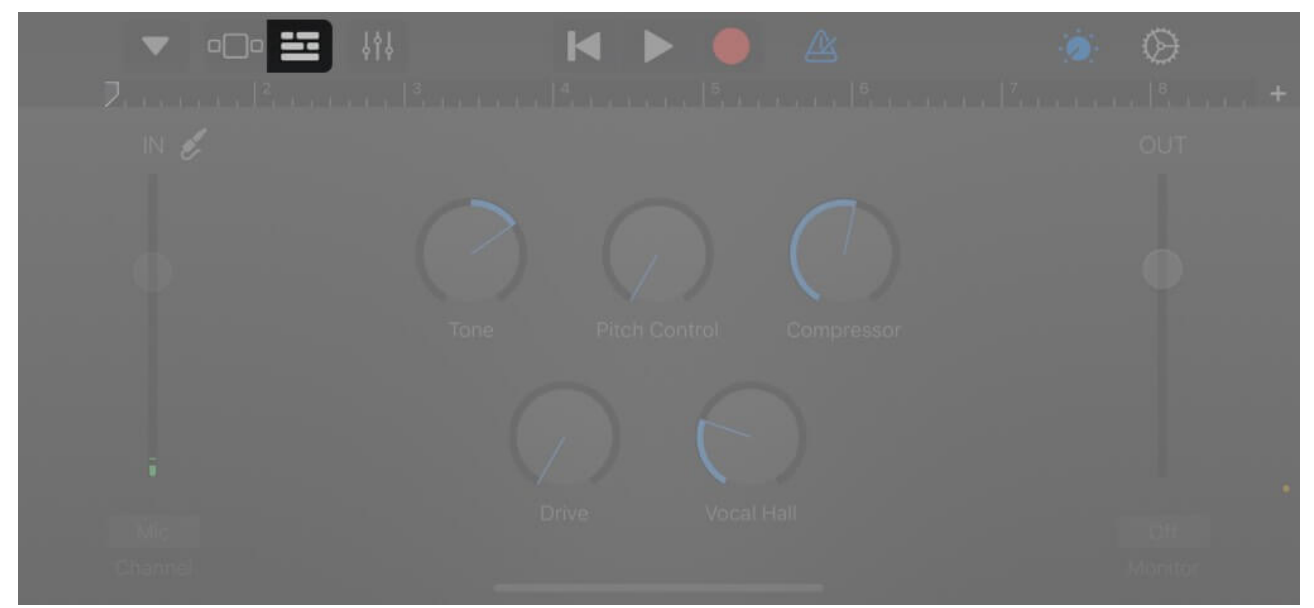

4. Tap the **Loop** icon. You'll see three subheadings here – Apple Loops, Files, and Music. *Since my ringtone is saved in files, I will be using that tab.* 

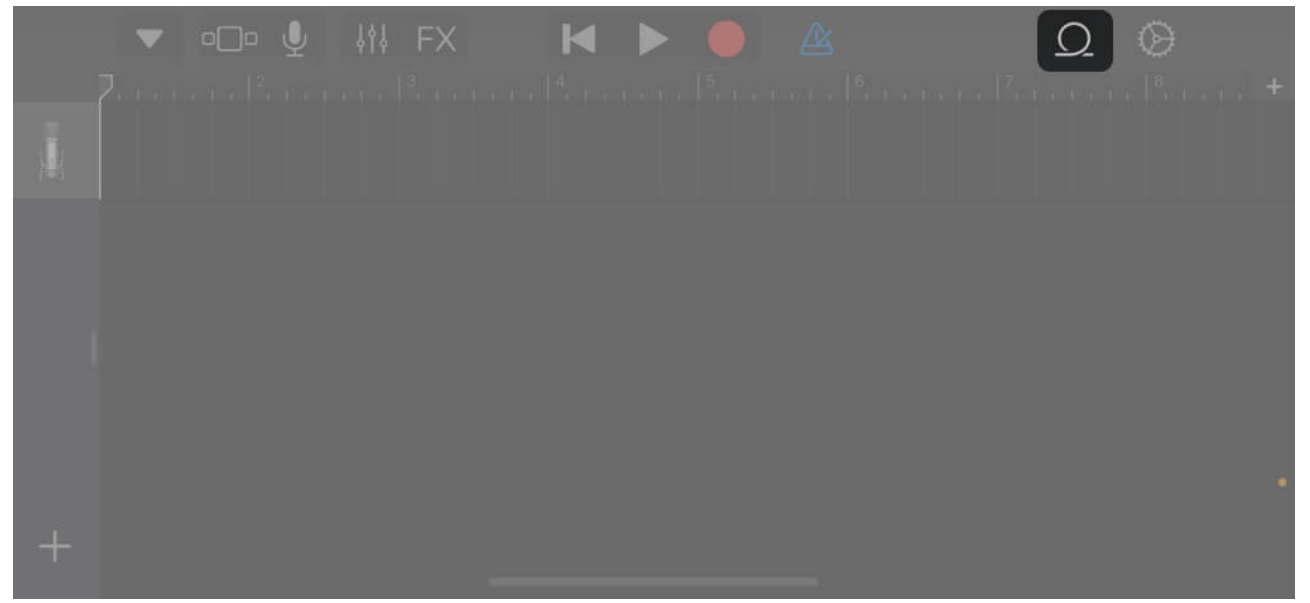

5. Look for the song you want; **tap** and **hold it** for a few seconds to import the file. If you can't see the song, tap **Browse items from the Files app** to find it.

|         |                                                                             | Apple Loops                              | Files                         | Music          | Cancel                  |
|---------|-----------------------------------------------------------------------------|------------------------------------------|-------------------------------|----------------|-------------------------|
| С       |                                                                             |                                          |                               |                |                         |
| Ti<br>M | uch and hold files to drag them to<br>DI files. All files imported from iCl | Tracks view. You o<br>oud Drive can be f | can import AIFF<br>ound here. | , WAV, CAF, Ap | ple Loops, AAC, MP3 and |
|         | old_telephone.mp3                                                           |                                          |                               |                |                         |
|         |                                                                             |                                          |                               |                |                         |
|         |                                                                             |                                          |                               |                |                         |
|         |                                                                             |                                          |                               |                |                         |
|         | Browse items from the F                                                     | Files app                                |                               |                |                         |

- 6. To edit the song, drag the long vertical bar to your custom ringtone's desired starting point. You can use the play button to achieve the perfect starting point of your tone.
- 7. Once done, double-tap the song and select **Split**.

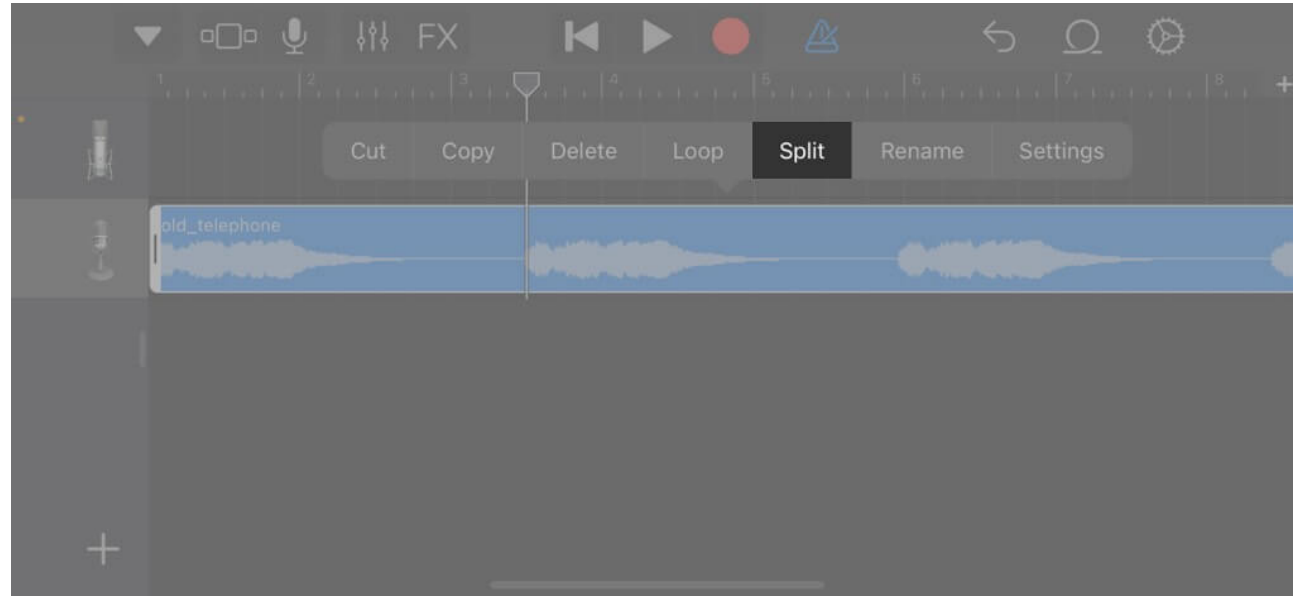

- 8. Drag the **Scissor icon** down to cut/divide the song at your chosen point.
- 9. Delete the unusable part of the song by tapping it twice and then choosing **Delete**.

|  | • <b>-</b> •• |        |      |            |          |  |  |
|--|---------------|--------|------|------------|----------|--|--|
|  | Сору          | Delete | Loop | Split      | Settings |  |  |
|  |               |        |      | old_teleph |          |  |  |
|  |               |        |      |            |          |  |  |
|  |               |        |      |            |          |  |  |
|  |               |        |      |            |          |  |  |

10. Now, select the **down arrow icon** from the top-left corner and tap **My Songs**.

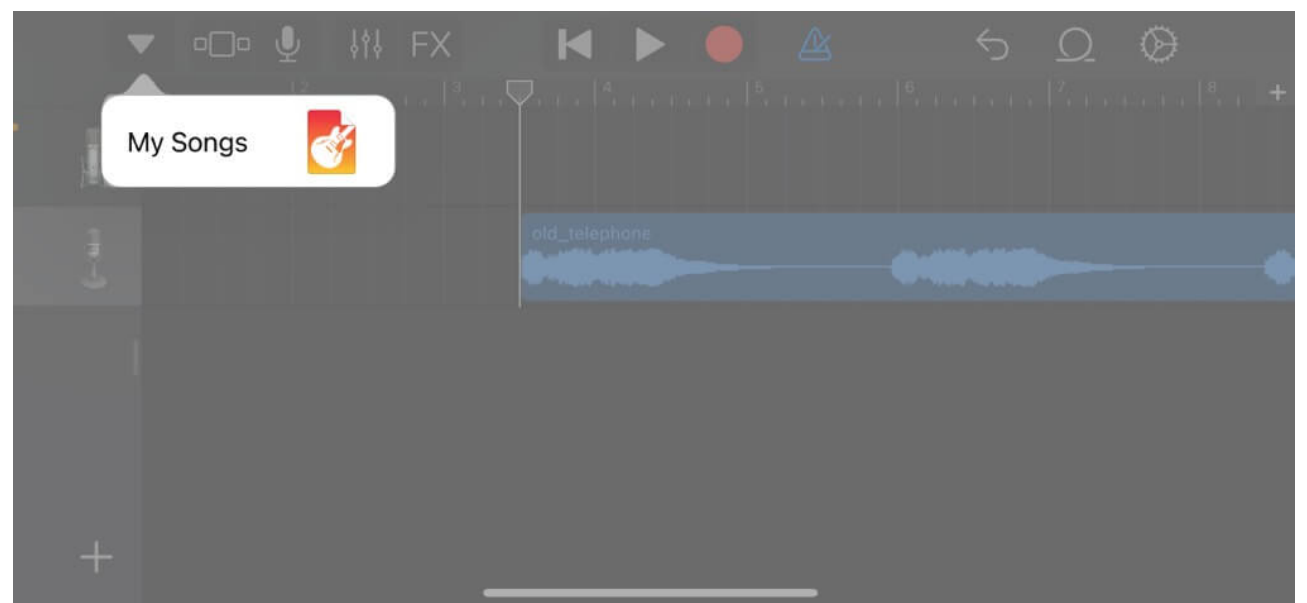

- 11. Tap and hold the **project** and select **Share** from the list.
- 12. Here, select **Ringtone**, then **continue**, name the song as per your choice, and tap **Export**.

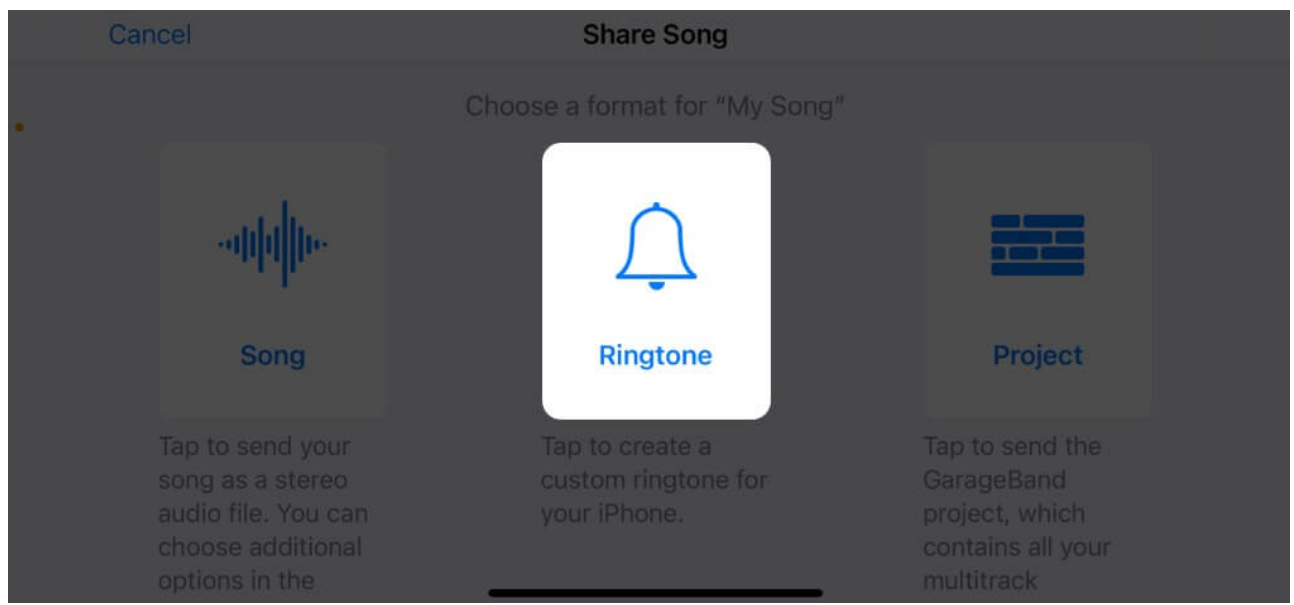

13. Once the process completes, tap **Use sound as...** to set it as ringtone directly or **OK** to do it manually.

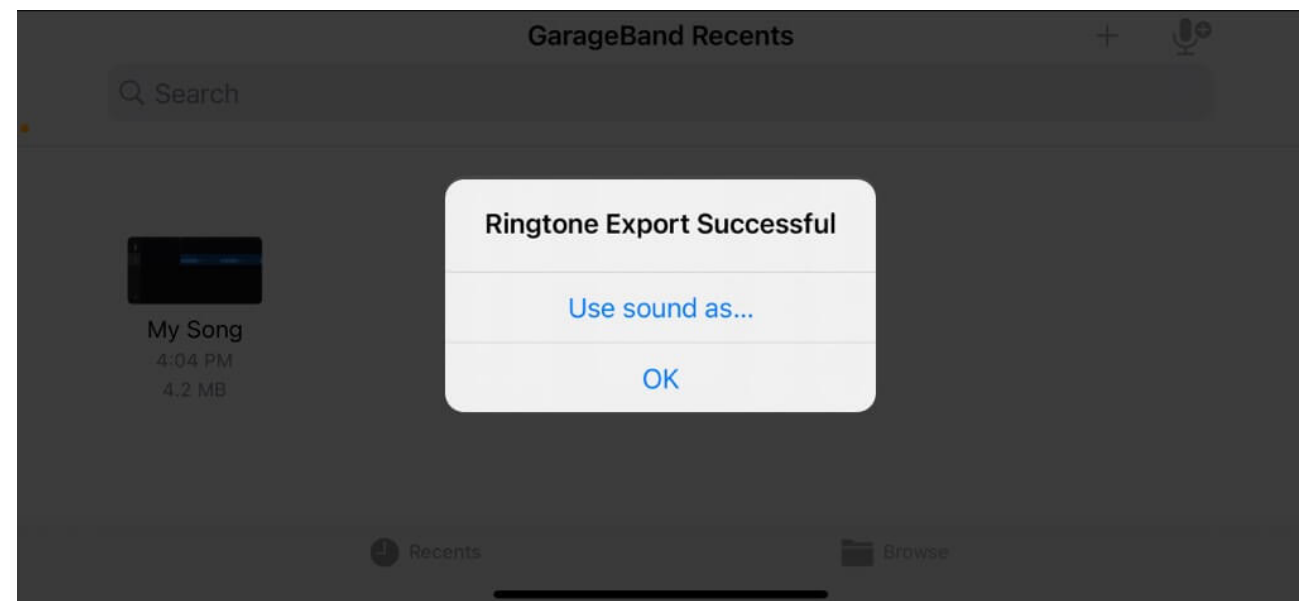

14. If you have selected Use sound as..., you will see options to set the ringtone as Standard Ringtone. If you want to change the ringtone for a specific caller, choose Assign to contact.

|          | GarageBand Recents               | + 🔮 |
|----------|----------------------------------|-----|
| Q Search | New Ringtone<br>"Old telephone " |     |
|          | Standard Ringtone                |     |
| My Song  | Standard Text Tone               |     |
|          | Assign to contact                |     |
|          | Done rowse                       |     |
|          |                                  |     |

Note

While exporting, the iPhone automatically trims the ringtone at 30 seconds. If you want to set an endpoint somewhere before 30 seconds, repeat steps 6 to 9.

If you find the GarageBand method daunting, don't worry. You can make a custom ringtone using Apple Music. Yes, you heard it right! Let me show you.

#### 2. Create custom ringtones for iPhone using Mac or Windows PC

I have a workaround for creating custom songs using Apple Music. However, you need a Mac for the process. This method is beneficial if your music playlist is saved on a Mac. Also, you don't need to download any additional apps on your iPhone.

Before you start, ensure you have the DRM-free song file saved locally on your Mac.

- 1. Launch Apple Music on your Mac.
- Select **Songs** from the left pane and locate the track.
   If you can't find it, drag and drop the song file to the Music app window.
- 3. Play the song and move your cursor to the playing tile at the top.
- 4. Note the time stamp where you want your ringtone to start and end. The time gap should be 40 seconds max.

|                             | × <b>4 ⊳ ≫</b> ⊄                                 | 5 | night-dete          | ective-226857 | ¥Q    | -** @ 🖾 😑 |
|-----------------------------|--------------------------------------------------|---|---------------------|---------------|-------|-----------|
| Q Search                    |                                                  |   | S                   | ongs          |       | ≡ • Q     |
| Apple Music                 | Title <ul> <li>night-detective-226857</li> </ul> | 0 | Time Artist<br>1:56 | ~ Album       | Genre | ☆ Plays   |
| 0-0 Radio                   |                                                  |   |                     |               |       |           |
| Elbrary<br>@ Recently Added |                                                  |   |                     |               |       |           |
| Artists                     |                                                  |   |                     |               |       |           |
| Albums     Songs            |                                                  |   |                     |               |       |           |
| Store                       |                                                  |   |                     |               |       |           |
| PlayInta                    |                                                  |   |                     |               |       |           |
| All Playlists               |                                                  |   |                     |               |       |           |

5. Now, right-click on the track and select Get Info from the context menu.

| Title                  | C Time Artist                                 | ^ |
|------------------------|-----------------------------------------------|---|
| night-detective-226857 | Add to Playlist >                             | 1 |
|                        | Play Next<br>Play Last<br>Create Station      |   |
|                        | Get Info                                      |   |
|                        | Favorite<br>Dislike                           | l |
|                        | Show Album in Library<br>Show in iTunes Store |   |
|                        | Copy<br>Show in Finder                        |   |
|                        | Delete from Library                           |   |
|                        | Services >                                    |   |

- 6. It will pop up a new window with song details. Move to the Options tab.7. Enter the Start and Stop time stamp you noted and click OK.

| 11                                     | night-det                                                  | ective-226                 | 857     |         | *    |
|----------------------------------------|------------------------------------------------------------|----------------------------|---------|---------|------|
| Details                                | Artwork                                                    | Lyrics                     | Options | Sorting | File |
| media kind<br>star<br>stop<br>playbaci | Music 💿<br>t 🖸 0:00<br>t 🖸 0:30<br>k Remember<br>Skip when | playback posi<br>shuffling | tion    |         |      |
| volume adjus                           | t 1                                                        | None                       | +100%   |         |      |
| equalize                               | None                                                       | 0                          |         |         |      |
|                                        |                                                            |                            |         | Cancel  | ОК   |

- 8. Next, select the track and click File on the menu bar.
- 9. Select the Convert option and choose Create AAC Version. If you only have the Create MP3 version option, click it.

| 🖆 Music     | File Edit Song V                | liew Co                | ontrols | Account     | Window | Help    |
|-------------|---------------------------------|------------------------|---------|-------------|--------|---------|
| •••         | New<br>Open Stream URL<br>Close | く<br>第11<br>第11<br>第11 | ▶ ≈     | л           | _      | night-d |
| Q Search    | Library                         | >                      |         |             | -      |         |
|             | Import                          |                        |         | 0           | Time   | Artist  |
| 🔒 Home      |                                 |                        | 26857   |             | 1:56   |         |
| ()++) Radio | Show in Finder                  |                        |         |             |        |         |
| Library     | Convert                         | >                      | Conver  | t ID3 Tags. |        | _       |
| Recently    | Page Setup                      |                        | Create  | AAC Versio  | n      |         |
| 📌 Artists   | Print                           |                        |         |             |        |         |
| Albums      |                                 |                        |         |             |        |         |

10. You will see a new track with the time length you set under the original track. Rightclick on the new track and select Show in Finder.

| Title     |                                               | 0 | Time | Artist |
|-----------|-----------------------------------------------|---|------|--------|
| d night-d | letective-226857 ····                         |   | 1:56 |        |
| night-c   | Add to Playlist                               | > | 0:30 |        |
|           | Play Next<br>Play Last<br>Create Station      |   |      | 1      |
|           | Get Info<br>Favorite<br>Dislike               |   |      |        |
|           | Show Album in Library<br>Show in iTunes Store |   |      |        |
|           | Сору                                          |   |      |        |
|           | Show in Finder                                |   |      |        |
|           | Delete from Library                           |   |      |        |
|           | Services                                      | > |      |        |

11. It will redirect you to Finder. The track will have the same name as the original and a .m4a extension. Right-click on the track and select Rename.

| C      |                                       |   |
|--------|---------------------------------------|---|
| -      | Open                                  |   |
| tectiv | Open With                             | > |
|        | Move to Trash                         |   |
|        | Get Info                              |   |
|        | Rename                                |   |
|        | Compress "night-detective-226857.mp3" |   |
|        | Duplicate                             |   |
|        | Make Alias                            |   |
|        | Quick Look                            |   |
|        | Сору                                  |   |
|        | Share                                 |   |
|        |                                       |   |
|        | Tags                                  |   |
|        | Quick Actions                         | > |
|        | Encode Selected Audio Files           |   |
|        | Upload with Monosnap                  |   |

- 12. Write .m4r in the extension and hit the Enter key. M4R is a file format specifically designed for iPhone ringtones.
- 13. Select the Use .m4r option to confirm it.

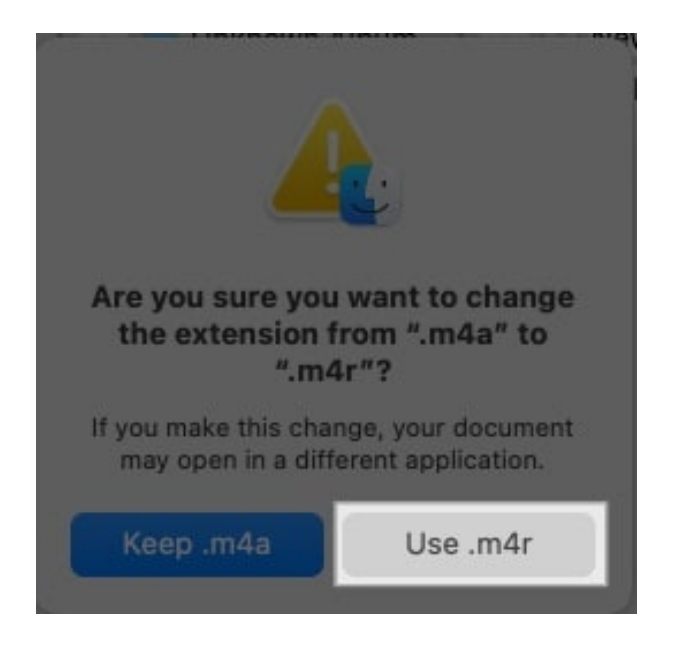

Your custom iPhone ringtone is ready! If you have the ringtone file in .mp3, you may use an online converter to create the .m4r file. Once done, follow the steps below to set the song as a ringtone on your iPhone.

- 1. Take a USB cable and connect your Mac to your iPhone. Click **Trust** on your Mac and enter your iPhone **passcode** if prompted.
- 2. Navigate to the opened Finder window. Click File on the menu bar and select **New Finder Window**. Ensure the previous window with the track is not closed.

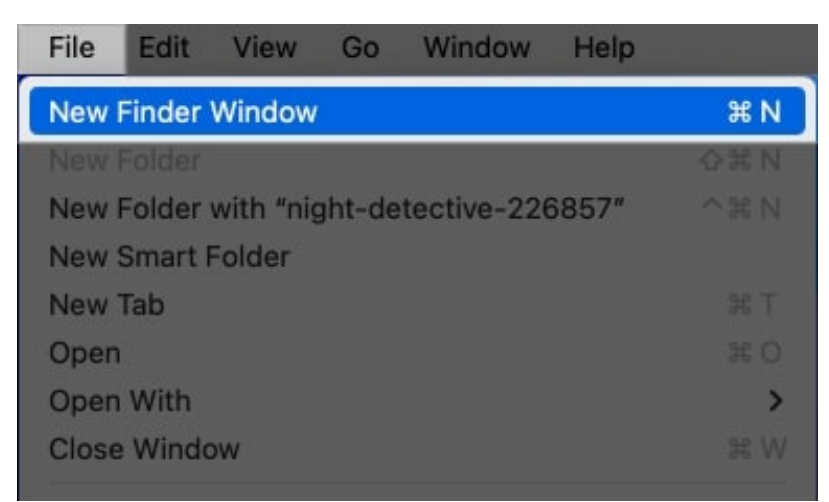

- 3. Click your **iPhone** name from the left sidebar of the **new Finder window**. It will show your iPhone details.
- 4. Now, drag and drop the **.m4r file** to the new Finder window. You will see a green plus icon, indicating the song file will be added to your iPhone.

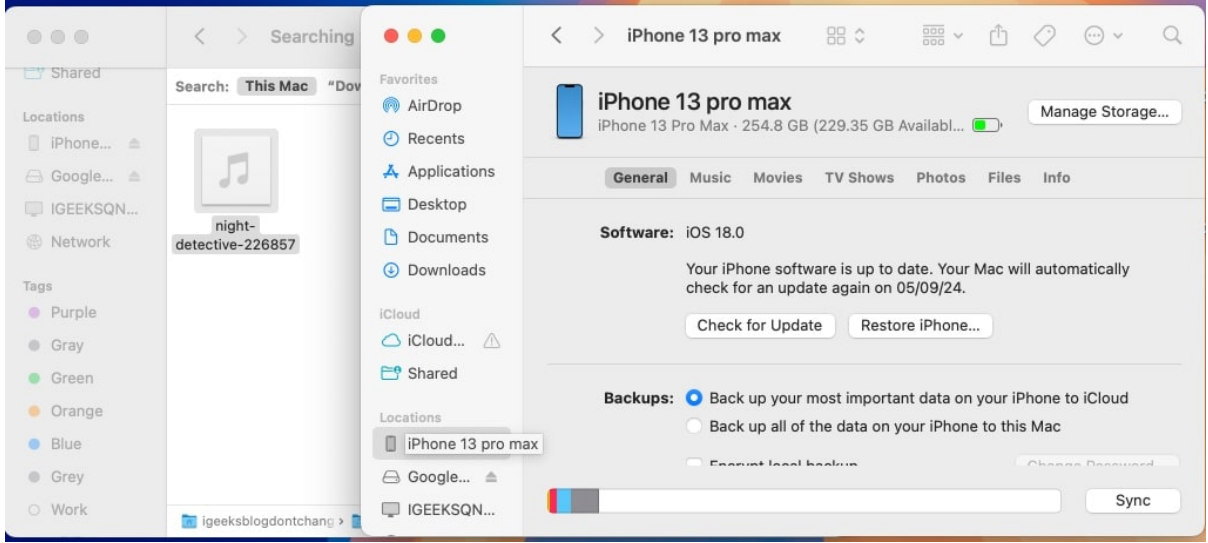

- 5. You may now **unplug** your iPhone from your Mac.
- 6. Next, go to the **Settings** app on your iPhone and select **Sounds & Haptics**.
- 7. Tap on the **Ringtone** option.
- 8. Here, you can see the ringtone you just made. Select it.

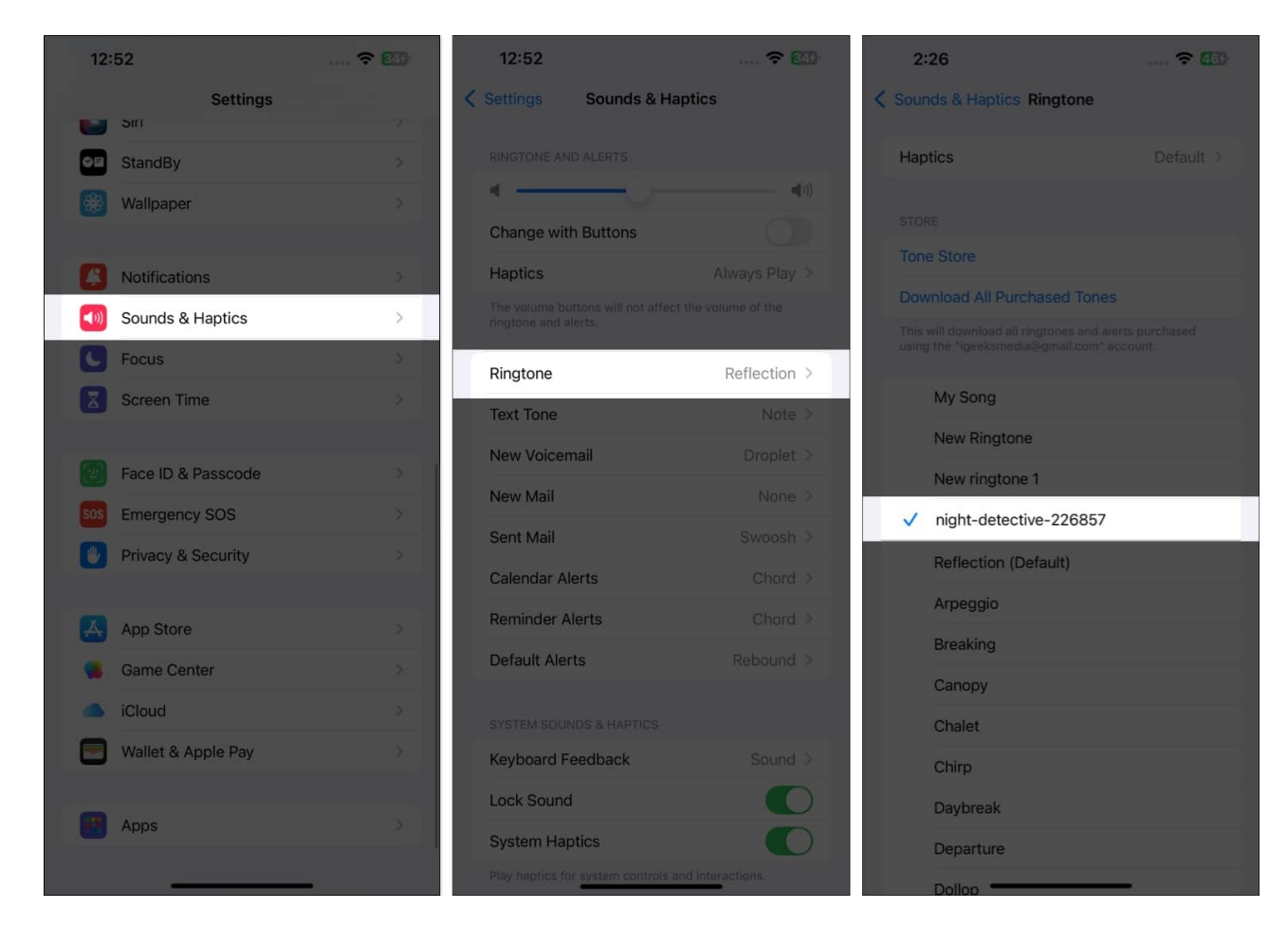

That's it! You have successfully changed your ringtone to your favorite song.

#### Note

If you have a Windows PC, you can use the **iTunes** app. Start by cutting the songs to form a **40-second track**. The next thing to do is use iTunes to convert it to an AAC format. Afterward, drag and drop the **AAC** file into any folder. Consequently, this will result in a **.m4r extension**. Finally, connect your PC to your iPhone and click on the **iPhone icon** in iTunes. Go to **Tones** and drop the **.m4r file** there.

#### 3. Using third-party ringtone apps

I know the above-mentioned methods are a bit lengthy and time-consuming. If you are struggling with Apple's built-in methods or don't have a computer, several third-party apps are available to simplify the process. Such apps offer advanced features and flexibility.

Here are some popular <u>ringtone apps for iPhone</u> you can use:

- <u>Garage Ringtones for iPhone</u>: This app enables you to create ringtones using songs and videos. There is an easy-to-use platform for cutting the song and setting the ringtone.
- **<u>RingTune</u>**: You can browse through popular ringtones from the RingTune library or songs saved on your iPhone. Moreover, the app recommends ringtones that match your interests.
- **<u>Ringtones: for iPhone</u>**: The app can be used to easily modify, trim and produce unique ringtones. You can also record audio for your ringtone.
- <u>**Ringtones Maker the ring app:</u>** If you want advanced music editing, go for this app. It lets you precisely cut the song and add fade-in filters to the ringtone.</u>

You may choose any of the apps to have custom ringtones on your iPhone. The process is somehow similar: open the app, import your song file, cut it to make a 40-second track, and set it as a ringtone. Nevertheless, specific steps may differ based on the app you select. Always follow the app's guidelines and tutorials.

You may be wondering whether third-party apps are worth it. Let's examine some pros and cons of iPhone ringtone apps.

#### **Pros**:

- **Convenience**: These apps allow you to create and manage ringtones from the app itself instead of switching between different apps. Beginners will find them very easy to use.
- **Wide varieties**: Many apps have large libraries of ringtones with different themes. Consequently, there is something for everyone in terms of taste.
- **Customization**: Most apps are designed with musical editing features such as trimming, fading in and out, changing volume levels and even equalizing beats to make the ringtones more personal.
- **Recording options**: Some apps enable users to record their own sounds or voices, adding a unique touch to their ringtone selection.
- **Regular updates**: Many apps regularly update their libraries with new ringtones so that you can keep up with what's trending.

#### Cons:

• Hidden costs: While many apps are free, some may come with limited features unless

you make in-app purchases or subscribe to the app.

- Ads: Free apps often include ads, which can be annoying.
- Compatibility: Not all apps are compatible with every iPhone model or iOS version.
- **Privacy issue**: Most ringtone apps ask for Files app and contacts access permission. However, granting access to third-party apps may compromise your data privacy.
- **Potential malware**: Downloading apps from unofficial sources can increase the risk of malware.

Therefore, ensure you are using a credible ringtone app.

# How to set a song as a ringtone on an iPhone for a specific person

You can set a custom ringtone for a specific contact by changing the default ringtone to a song on your iPhone. Before you start the process, ensure you have the ringtone saved on your iPhone.

- 1. Launch the **Contacts app** on your iPhone.
- 2. Scroll through and select the **contact** for whom you want to set a custom ringtone.
- 3. Tap the **Edit** button located in the upper right corner.
- 4. Scroll down until you see the **Ringtone** option. Select it to open the ringtone selection menu.

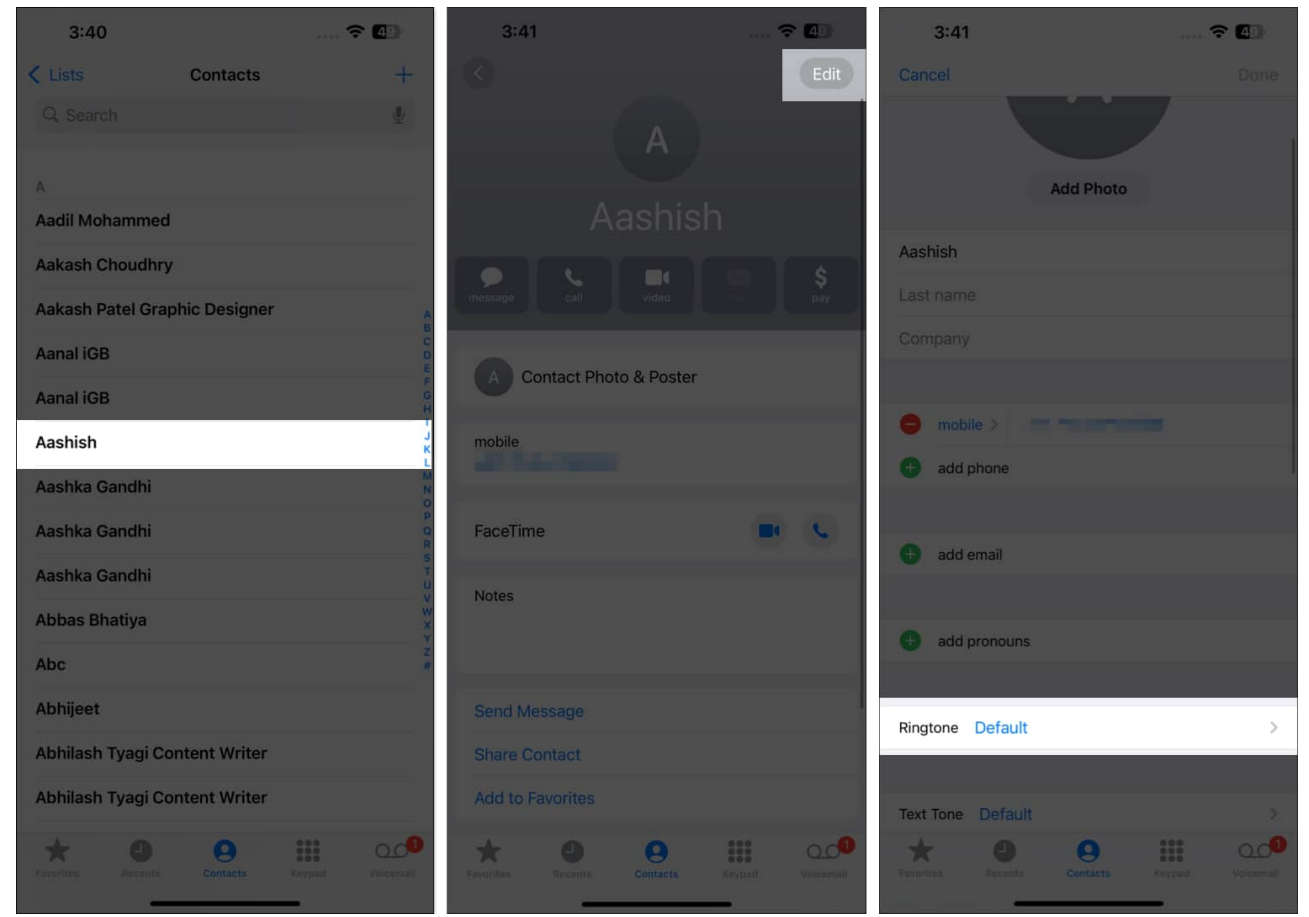

- 5. You will see a list of available ringtones, including the ones you added. Choose the desired **ringtone**. A **checkmark** will appear next to your choice.
- 6. Finally, tap **Done** in the upper right corner to save your choice. Then, hit **Done** again to exit the contact editing screen.

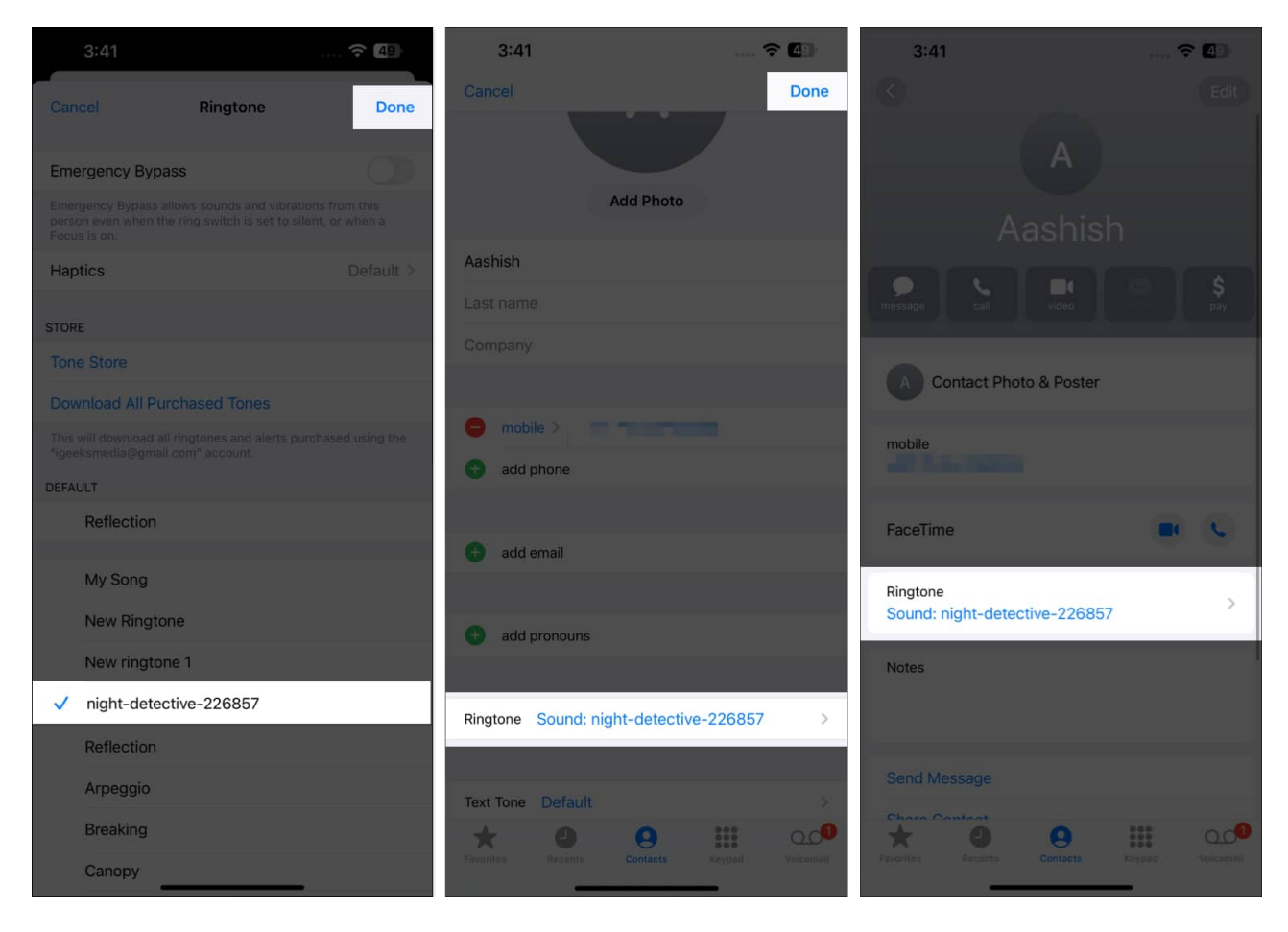

Now, whenever that contact calls you, your iPhone will play a different tone than the default ringtone you assigned. Thus, you can identify who is calling without looking at your phone. This feature enhances your phone's personalization and makes it easier to manage incoming calls.

# Video: How to set any song as ringtone on iPhone

#### Signing off...

This is a handy trick for setting a custom ringtone on an iPhone. If you have any questions or encounter any issues during the process, please share them in the comment section below.

FAQs

#### Can I set a song from Apple Music as a ringtone?

No, songs streamed on Apple Music cannot be used directly as ringtones due to DRM restrictions. You need to own the song file and have it in a compatible format.

#### How do I delete a custom ringtone from my iPhone?

You can easily delete a custom ringtone if you no longer need it. Go to the **Settings** app, access the **Sounds & Haptics** menu, and select **Ringtone**. Now, swipe left on the track you want to **remove** and tap **Delete**.

#### What formats are supported for iPhone ringtones?

iPhone ringtones must be in M4R format. If you have the ringtone in other formats like MP3 and AAC, you must convert it to M4R.

#### Can I create a ringtone from a voice memo?

Yes, you can create a ringtone from a voice memo. For detailed steps, refer to our guide on making a voice memo into a ringtone on an iPhone.

#### Can I set a custom ringtone for text messages or other alerts?

Yes, you can set custom tones for text messages and alerts. Access Settings  $\rightarrow$  Sounds & Haptics. Now, select the desired alert type, such as Text Tone, Calendar Alerts, Reminder Alerts, etc., and choose the tone.

#### **Read more:**

- Way to fix iPhone not ringing when locked
- No sound during calls on iPhone? 12 Ways to fix it!